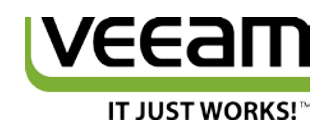

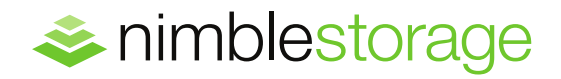

TECHNICAL PAPER

# Veeam Backup & Replication with Nimble Storage

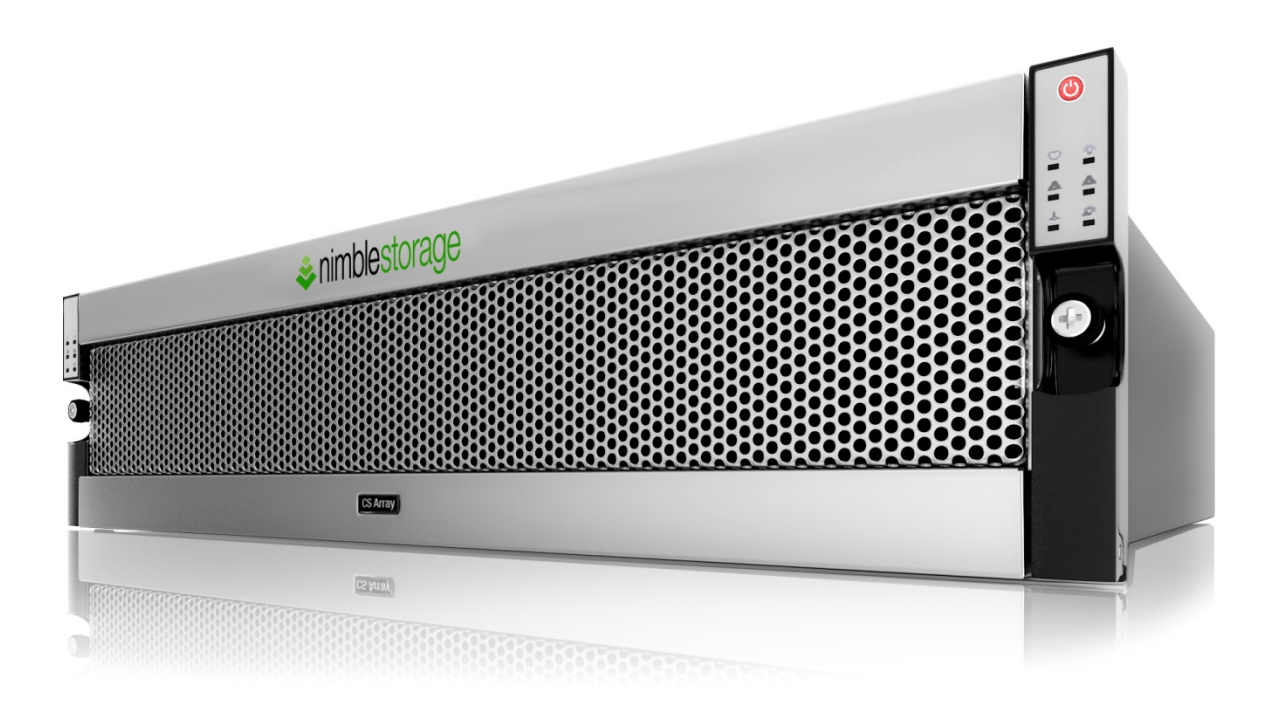

# **Document Revision**

| Date       | Revision | Description (author)           |
|------------|----------|--------------------------------|
| 11/26/2014 | 1.0      | Draft release (Bill Roth)      |
| 12/23/2014 | 1.1      | Draft update (Bill Roth)       |
| 2/20/2015  | 2.0      | Draft update (Bill Roth)       |
| 2/20/2015  | 2.2      | Published version 1(Bill Roth) |

THIS TECHNICAL PAPER IS FOR INFORMATIONAL PURPOSES ONLY, AND MAY CONTAIN TYPOGRAPHICAL ERRORS AND TECHNICAL INACCURACIES. THE CONTENT IS PROVIDED AS IS, WITHOUT EXPRESS OR IMPLIED WARRANTIES OF ANY KIND.

Nimble Storage: All rights reserved. Reproduction of this material in any manner whatsoever without the express written permission of Nimble Storage is strictly prohibited.

# Table of Contents

| INTRODUCTION                                                  | 6  |
|---------------------------------------------------------------|----|
| Audience                                                      | 6  |
| Assumptions                                                   | 6  |
| Limitations and Other Considerations                          | 6  |
| OVERVIEW                                                      | 6  |
| PROTECTING VMWARE DATASTORES ON NIMBLE STORAGE                | 7  |
| LAN (NBD) Transport                                           | 8  |
| SAN Transport                                                 | 9  |
| HotAdd Transport                                              | 11 |
| BACKUP REPOSITORIES ON NIMBLE STORAGE                         | 12 |
| Create a Nimble Storage Volume for use as a Backup Repository | 12 |
| Add a Veeam Backup Repository                                 | 17 |
| Getting Backups offsite with Veeam and Nimble Storage         | 22 |
| vPower NFS on Nimble Storage                                  | 22 |
| VIRTUAL LAB DATASTORE ON NIMBLE STORAGE                       | 24 |
| Create a Nimble Volume for use as a Datastore                 | 24 |
| Create a Veeam Virtual Lab                                    | 27 |
| SUMMARY                                                       | 32 |
| APPENDIX 1 – INITIATOR GROUP                                  | 33 |
| APPENDIX 2 – NIMBLE CONNECTION MANAGER                        | 34 |
| APPENDIX 3 - NPM WITH VEEAM BACKUP & REPLICATION              | 36 |
| Avoid Overlapping Usage                                       |    |

# List of Figures

| Figure 1) Automatic Transport Selection              | 7  |
|------------------------------------------------------|----|
| Figure 2) Transport Mode Selection                   | 8  |
| Figure 3) LAN Transport                              | 9  |
| Figure 4) SAN Transport                              | 10 |
| Figure 5) Nimble Volume Access                       | 10 |
| Figure 6) Nimble Connection Manager - Nimble Volumes | 11 |
| Figure 7) HotAdd Transport                           | 12 |
| Figure 8) New Volume                                 | 13 |
| Figure 9) General Properties                         | 13 |
| Figure 10) Custom Performance Policy                 | 14 |
| Figure 11) Access Control                            | 15 |
| Figure 12) Volume Size                               | 15 |
| Figure 13) Volume Protection                         | 16 |
| Figure 14) Nimble Volumes                            | 16 |
| Figure 15) Server Manager – Disks                    | 17 |
| Figure 16) Veeam Backup & Replication                | 17 |
| Figure 17) New Backup Repository - Name              | 18 |
| Figure 18) Backup Repository - Type                  | 18 |
| Figure 19) New Windows Server                        | 19 |
| Figure 20) New Windows Server - Apply                | 19 |
| Figure 21) New Windows Server - Summary              | 20 |
| Figure 22) New Backup Repository - Server            | 20 |
| Figure 23) New Backup Repository Path                | 21 |
| Figure 24) Storage Compatibility Settings            | 21 |
| Figure 25) New Backup Repository – vPower NFS        | 23 |
| Figure 26) New Backup Repository – Review            | 23 |
| Figure 27) New Backup Repository – Apply             | 24 |
| Figure 28) New Volume                                | 24 |
| Figure 29) New Volume – General Properties           | 25 |
| Figure 30) Volume Size                               | 26 |
| Figure 31) Volume Protection                         | 26 |
| Figure 32) Add Virtual Lab                           | 27 |
| Figure 33) New Virtual Lab - Name                    | 28 |
| Figure 34) New Virtual Lab – Host                    | 28 |
| Figure 35) New Virtual Lab - Datastore               | 29 |
| Figure 36) New Virtual Lab – Proxy                   | 30 |
| Figure 37) New Virtual Lab – Apply                   | 30 |
| Figure 38) New Virtual Lab – Networking              | 31 |
| Figure 39) New Virtual Lab – Apply Configuration     | 31 |
| Figure 40) Virtual Lab as vSphere Inventory          | 32 |
| Figure 41) Edit an Initiator Group                   | 33 |

| Figure 42) Initiator Group                            | 33 |
|-------------------------------------------------------|----|
| Figure 43 Nimble Connection Manager - System Settings | 34 |
| Figure 44) Nimble Connection Manager - Nimble Volumes | 35 |
| Figure 45) Connect to Target                          | 35 |
| Figure 46) Overlapping vCenter Snapshots              | 37 |

## Introduction

#### Audience

Veeam Backup & Replication administrators and Nimble Storage administrators are encouraged to read this document. The recommendations and usage scenarios presented set out to create an understanding of how to take advantage of Nimble Storage capabilities when deployed as part of a Veeam Backup & Replication solution.

#### Assumptions

- General knowledge of and familiarity with the Nimble Storage user interface and basic setup tasks
- Experience with and knowledge of Veeam Backup & Replication

## Limitations and Other Considerations

Descriptions and examples provided in this document are constrained to Nimble Storage software versions 2.1.2 and higher with iSCSI network connectivity. Veeam Backup & Replication descriptions and examples are based on version 8.

## Overview

The deployment of Nimble Storage in conjunction with Veeam Backup & Replication falls into two general categories; 1) Taking advantage of Veeam Backup & Replication to protect data stored on a Nimble Storage array, and 2) Taking advantage of Nimble Storage when used within Veeam Backup & Replication as backup infrastructure components.

Nimble Storage is widely deployed as storage for VMware in the form of datastores. Leveraging Veeam Backup & Replication as the vehicle to orchestrate protection and recovery of these datastores includes the ability to use different virtual disk transport methods. Configuring LAN, SAN, and HotAdd transport modes with Nimble Storage is detailed to assist in meeting data protection requirements.

Veeam Backup & Replication is widely deployed and includes backup infrastructure components that enable both basic and advanced functionality. Nimble Storage can be used as a backup repository, the location used to store backup files. Nimble Storage can also be used as vPower NFS root folder storage, playing a high performance role in Veeam SureBackup, and Instant VM Recovery. Additionally, Nimble Storage is the logical choice for use as a Veeam virtual lab datastore, where redo logs are temporarily stored while virtual machines run from read-only backup files.

Subsequent sections of this paper take a deeper look into these use case categories.

# Protecting VMware Datastores on Nimble Storage

By definition a VMware datastore is a storage location for virtual machine files. When the datastore resides on a Nimble Storage array, it consists of a Nimble volume presented to one or more ESXi hosts and has been formatted as a VMFS (Virtual Machine File System) volume. Veeam Backup & Replication can be configured to protect the datastore via three supported virtual disk transport methods: LAN, SAN, and HotAdd.

|                             | Edit VMware Proxy                                                                                             | ×                   |
|-----------------------------|----------------------------------------------------------------------------------------------------|---------------------|
| Choose serv<br>which are no | er for new backup proxy. You can only select between Microsoft Windows servers added to<br>t proxies already. | the managed servers |
| Server                      | Choose server:                                                                                                |                     |
| Traffic Pulse               | This server                                                                                                   | ✓ Add New           |
| Hallic hules                | Proxy description:                                                                                            |                     |
| Summary                     | Created by Veeam Backup & Replication                                                                         |                     |
|                             | Transport mode:<br>Automatic selection                                                                        | Choose              |
|                             | Connected datastores:<br>Automatic detection (recommended)                                                    | Choose              |
|                             | Max concurrent tasks:                                                                                         |                     |
|                             | < <u>P</u> revious <u>N</u> ext > <u>F</u> inish                                                              | Cancel              |

Figure 1: Automatic Transport Selection

By default Veeam Backup & Replication will use automatic backup proxy transport selection, where the backup proxy and connected VMFS datastore are analyzed to determine the most efficient transport mode that can be used. The default mode can be altered by editing the properties of the backup proxy.

| •  | Automatic selection                                                                                                    |
|----|----------------------------------------------------------------------------------------------------|
|    | Data retrieval mode is selected automatically by analyzing backup proxy<br>configuration and connected VMFS datastores. Transport modes allowing for<br>direct storage will be used whenever possible.                          |
| C  | Direct SAN access                                                                                                    |
|    | Data is retrieved directly from shared storage without impacting production<br>hosts. Backup proxy server must be connected into SAN fabric via hardware<br>or software HBA, and have VMFS volumes mounted.                     |
| С  | Virtual Appliance                                                                                                    |
|    | Data is retrieved directly from storage through hypervisor I/O stack by hot<br>adding backed up virtual disks to a backup proxy VM. Datastores containing<br>protected VMs must be available to a host running backup proxy VM. |
| С  | Network                                                                                                    |
|    | Data is retrieved from storage through hypervisor network stack using NBD<br>protocol over host management interface. This mode has no special setup<br>requirements. Recommended for 10 Gb or faster Ethemet only.             |
| Op | tions                                                                                                    |
| 12 | <ul> <li>Failover to network mode if primary mode fails, or is unavailable</li> </ul>                                                                                                    |
|    |                                                                                                    |

Figure 2: Transport Mode Selection

The transport mode can be modified to use a specific transport:

- Direct SAN access mode to use the SAN transport
- Virtual Appliance mode to use the HotAdd transport
- Network to use the LAN (NBD) transport

There are also two optional parameters that can be altered. The first is "Failover to network mode if primary mode fails or is unavailable". This option is enabled by default. The second optional parameter enables NBDSSL when the LAN transport is used.

## LAN (NBD) Transport

Within Veeam Backup & Replication, this transport mode is referred to as "Network" transport mode. LAN transport for data access uses NBD (Network Block Device) or NBDSSL (Encrypted Network Block Device) to move data over a TCP/IP connection. By default this transport mode is used when no other transport mode is available or when it is explicitly selected. It is generally considered to be the least efficient transport mode.

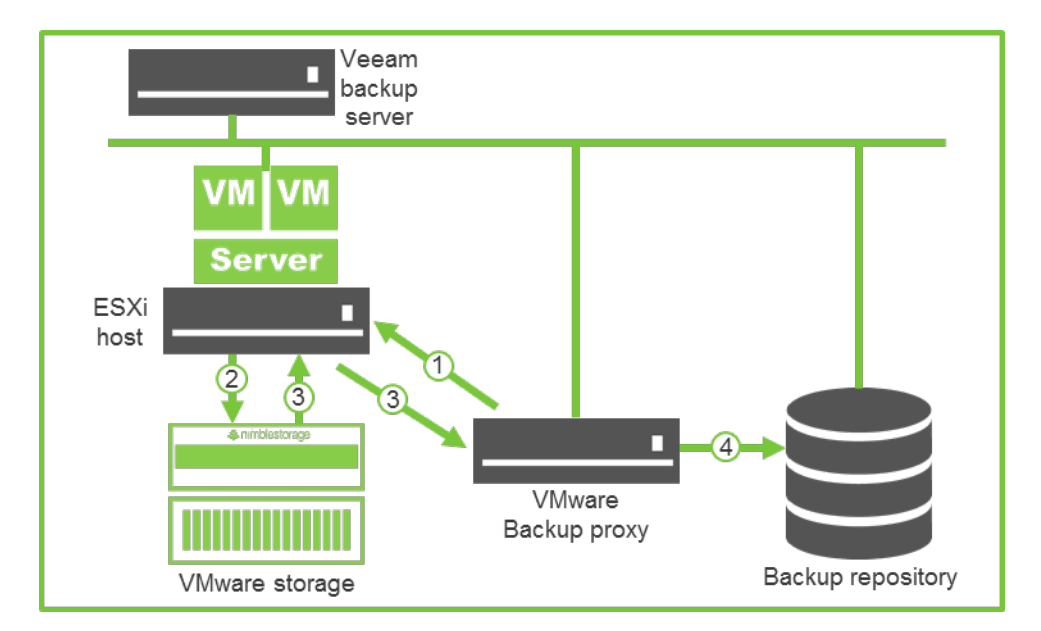

Figure 3: LAN Transport

The data retrieval flow for a LAN transport backup can be summarized in four different steps:

- In step 1 the backup proxy sends a request to the ESXi host to locate the necessary VM on the datastore
- In step 2 the ESXi host locates the VM on storage
- In step 3 VM data blocks are copied from storage and sent to the backup proxy over the LAN
- In step 4 the backup proxy sends the data to the backup repository

On the Nimble array, no changes or alterations are required to support the LAN transport mode. The ESXi host or hosts accessing the datastore volume already have access permission.

#### SAN Transport

Within Veeam Backup & Replication, this transport mode is referred to as "Direct SAN access" transport mode. SAN transport mode reads data directly from the SAN or iSCSI LUN where a virtual disk resides. It is generally considered to be the most efficient transport mode as no data is transferred through the production ESXi host.

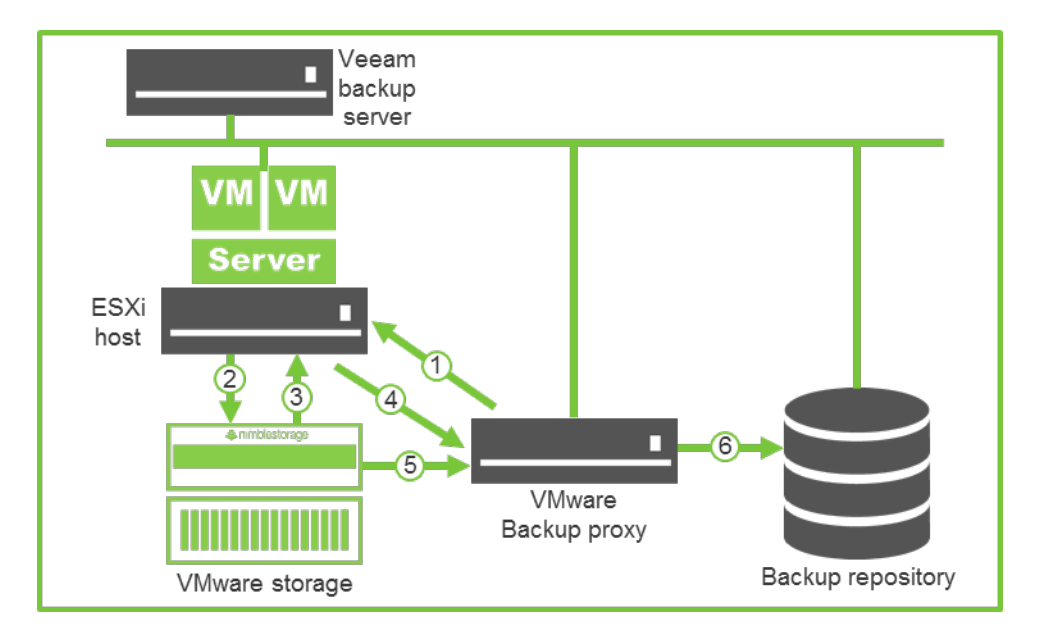

Figure 4: SAN Transport

The data retrieval flow for a SAN transport backup can be summarized in six different steps:

- In step 1 the backup proxy sends a request to the ESXi host to locate the necessary VM on the datastore
- In step 2 the ESXi host locates the VM on storage
- In step 3 the ESXi host retrieves metadata about the layout of VM disks on the storage
- In step 4 the ESXi host sends metadata to the backup proxy
- In step 5 the backup proxy uses metadata to copy VM data blocks directly from storage via the SAN
- In step 6 the backup proxy processes copied data blocks and sends them to the backup repository

Enabling SAN transport mode backups requires a minor configuration change on the Nimble Storage array. Datastore volume access permission changes are necessary. This change grants volume level access to one or more Veeam Backup & Replication proxy servers.

| Seneral Properties Volume Size  | Protection Access                                                        |                                                                                          |                                           |                                                                        |  |
|---------------------------------|--------------------------------------------------------------------------|------------------------------------------------------------------------------------------|-------------------------------------------|------------------------------------------------------------------------|--|
| Allow multiple initiator access | Enable ONLY on volun<br>multiple initiators (suo<br>Non-coordinated acce | nes that are <b>optimized f</b><br>h as VMware VMFS or Mi<br>ss by multiple initiators n | f <b>or simu</b><br>crosoft (<br>nay lead | I <b>ltaneous</b> access by<br>Cluster Server).<br>to data corruption. |  |
| Apply to                        | iSCSI Initiator Group                                                    | CHAP Username                                                                            |                                           | Add                                                                    |  |
| Volume Only                     | dpl-veeamproxy                                                           | Unrestricted Access                                                                      | ×                                         |                                                                        |  |
| Volume Only                     | dpl-veeamproxy2                                                          | Unrestricted Access                                                                      | ×                                         |                                                                        |  |
| Volume & Spanshots              | VDI1000-1                                                                | Unrestricted Access                                                                      | ×                                         |                                                                        |  |

Figure 5: Nimble Volume Access

The Nimble array volume used as a VMware datastore should be edited to add access permission for one or more Veeam Backup & Replication proxy servers. This change makes it possible for the backup

proxy server(s) to copy VM data blocks directly from storage over a SAN connection, bypassing the production ESXi server during the retrieval process. Note that the "Allow multiple initiator access" property also needs to be enabled. See "Appendix 1" in this document for additional information about initiator groups.

On each Veeam Backup & Replication proxy server that may be used to perform SAN transport mode retrieval, the VMware datastore volume needs to be connected.

| <mark>\$</mark>                                                 |                   |                                     | Nimble                        | e Conne              | ction M              | lanager (2.1.3.233                                       | 3)                                          |                        | -          |               | ×   |
|-----------------------------------------------------------------|-------------------|-------------------------------------|-------------------------------|----------------------|----------------------|----------------------------------------------------------|---------------------------------------------|------------------------|------------|---------------|-----|
| System Settings Nin                                             | mble Volume       | IS                                  |                               |                      |                      |                                                          |                                             |                        |            |               |     |
| Discovered Nimble                                               | Volumes           |                                     |                               |                      |                      |                                                          |                                             |                        |            |               |     |
| Volume Name                                                     |                   | Mapping Info                        |                               | Size                 | Propert              | ties Array Count                                         | Connections                                 | Array Version          |            |               |     |
| 🕞 dpl-veeam8                                                    | -repository       | Disk1, B:\                          |                               | 2048GB               | *                    | 1                                                        | 2                                           | 2.x                    |            |               | 1   |
| R dpl-veeam8                                                    | -vpowernfs        | Disk2, V:\                          |                               | 100GB                | *                    | 1                                                        | 2                                           | 2.x                    |            |               |     |
| R dpl-vmware                                                    | -guests-3         | Disk3                               |                               | 512GB                | *                    | 1                                                        | 2                                           | 2.x                    |            |               |     |
| Recent Tasks                                                    |                   |                                     |                               |                      |                      |                                                          |                                             |                        |            |               |     |
| Action                                                          |                   | Status                              | Start Time                    | Elapse               | ed Time              | Details                                                  |                                             |                        |            |               | ^   |
| Get ISCSI Targets<br>Get Discovery Targe<br>Get Configuration D | et Portals<br>ata | Succeeded<br>Succeeded<br>Succeeded | 1:41 PM<br>1:41 PM<br>1:41 PM | 0.19<br>0.12<br>0.20 | secs<br>secs<br>secs | Total targets disc<br>Discovery Target<br>MinConnections | overed=3<br>Portals Found<br>PerTarget=2, M | =1<br>laxConnectionsPe | erTarget=8 | , Wait Ir     | nte |
| <                                                               |                   | ш                                   |                               |                      |                      |                                                          |                                             |                        |            |               | >   |
| Help                                                            |                   |                                     |                               |                      |                      |                                                          |                                             |                        |            | <u>C</u> lose |     |

Figure 6: Nimble Connection Manager - Nimble Volumes

Use the Nimble Connection Manager to discover and connect the VMware datastore volume. During the connect process accept the default "Connect on startup" property. See "Appendix 2" in this document for additional information about the Nimble Connection Manager.

Note that a Windows drive letter should not be assigned to the volume.

#### HotAdd Transport

Within Veeam Backup & Replication, this transport mode is referred to as "Virtual Appliance" transport mode. This transport mode reads data directly from storage through the hypervisor I/O stack by hot adding a virtual disk to the backup proxy VM guest.

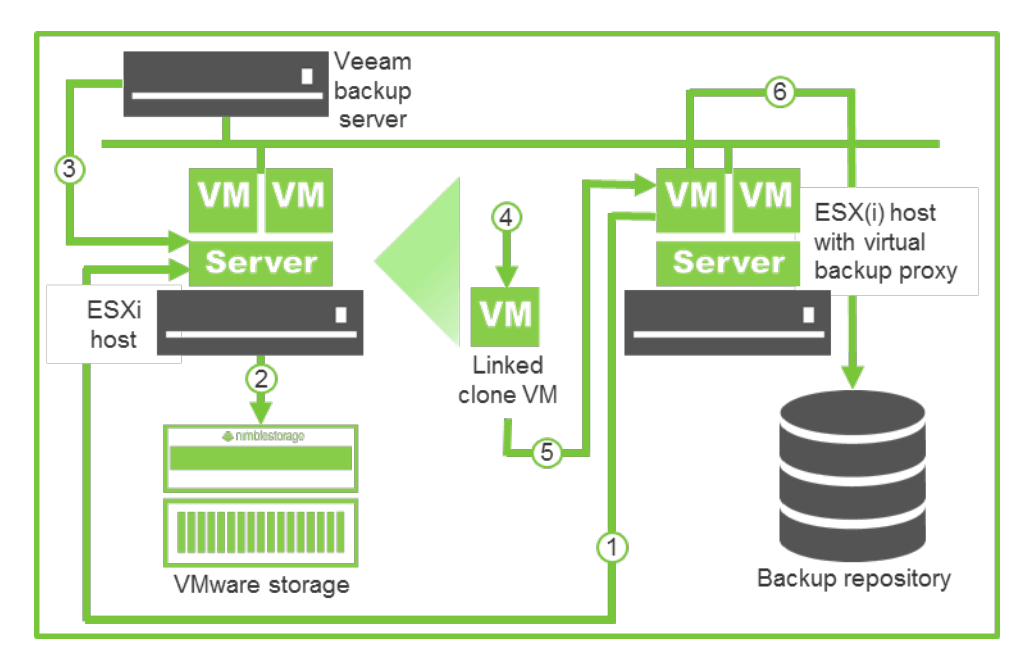

Figure 7: HotAdd Transport

The data retrieval flow for a HotAdd transport backup can be summarized in six different steps:

- In step 1 the backup proxy sends a request to the ESXi host to locate the necessary VM on the datastore
- In step 2 the ESXi host locates the VM
- In step 3 Veeam Backup & Replication triggers VMware vSphere to create a VM snapshot
- In step 4 VMware vSphere creates a linked clone VM from the VM snapshot
- In step 5 disks of the linked clone VM are hot-added to the backup proxy VM
- In step 6 Veeam Backup & Replication reads data directly from disks attached to the backup proxy VM through the ESXi I/O stack

On the Nimble array, no changes or alterations are required to support the HotAdd transport mode. The ESXi host or hosts accessing the datastore volume already have access permission.

# **Backup Repositories on Nimble Storage**

This section examines the use of a Nimble Storage volume deployed as a Veeam backup repository. A backup repository is a storage location used by Veeam Backup & Replication jobs to store backup files.

## Create a Nimble Storage Volume for use as a Backup Repository

Create a new volume on the Nimble Storage array. From the user interface select "Manage > Volumes" and then click the "New Volume" button.

| nimblestorage   | Home Manage  Monitor      | Events Administration - Help - |
|-----------------|---------------------------|--------------------------------|
| Volumes         |                           |                                |
| New Volume Move | View Volumes + Replicas V |                                |

Figure 8: New Volume

Name the volume and then select a performance policy. The Nimble volume should be configured to use the optimal performance policy based on the host platform that will mount the volume, in this example that's the server backing the repository.

| reate a volume                          |                                              |
|-----------------------------------------|----------------------------------------------|
| Create a volume<br>General Properties > | Volume Size > Protection                     |
| Volume Name                             | dpl-veeam8-repository                        |
| Description                             | Optional                                     |
| Performance Policy                      | Windows File Server V New Performance Policy |

Figure 9: General Properties

This example uses a Veeam proxy server running on Microsoft Windows Server 2012 R2 that will function as the server backing the repository. The Nimble volume performance policy has been set to "Windows File Server", the recommended setting for this use case. Note that a customized performance policy can be created and used instead of a preconfigured performance policy.

| Name       | Example Performance Policy                             |
|------------|--------------------------------------------------------|
| PERFORMAN  | CE PARAMETERS                                          |
| Storage    | Block Size 4KB (4096) v in bytes                       |
| Com        | pression<br>ling                                       |
| SPACE MANA | GEMENT PARAMETERS                                      |
| Quota Ex   | cceeded Behavior 🔿 Set Offline 🙃 Set to Non-Writable 🚦 |

Figure 10: Custom Performance Policy

Creating a new performance policy provides the ability to explicitly set values for both compression and caching.

Native Nimble Storage compression does not impact array performance and should be enabled in most use cases. Veeam compression may affect the duration of backups. The use of Nimble Storage compression may negate any need to enable Veeam compression. This may assist in eliminating any backup proxy CPU utilization associated with Veeam compression.

On Nimble Storage sequential writes are not cached, and backups typically generate a sequential write workload. Disabling caching within the performance policy is not expected to provide any benefit. Additionally, a customized performance policy also allows setting the volume "Quota Exceeded Behavior". Selecting "Set to Non-Writable" is preferred over the "Set Offline" behavior as it will allow restores to be executed in the event that the volume space quota has been exceeded.

On the access control section add the initiator group that contains the iSCSI initiator IQN of the server backing the repository. See "Appendix 1" in this document for additional information about initiator groups.

| C Allow unrestricted access       |        |                    |                 |                               |         |
|-----------------------------------|--------|--------------------|-----------------|-------------------------------|---------|
| Limit access                      |        |                    |                 |                               |         |
| Limit access to iSCSI initiator g | roup   | dpl-veeam8         | ×               | New Initiator Group           |         |
| CHAP user                         | name   | None               | ~               | New CHAP Account              |         |
|                                   | Non-co | ordinated access b | y multiple init | tiators may lead to data corr | ruption |
|                                   |        |                    |                 |                               |         |
|                                   |        |                    |                 |                               |         |

Figure 11: Access Control

The iSCSI initiator group correlating to the Veeam Backup & Replication proxy server backing the repository has been added to the volume. Click the "Next" button to continue.

Backup repository volume size is configured in the "Volume Size" section. Select a volume size that meets or exceeds anticipated usage requirements.

| Size 2.0 TB      | *         |           | This is the size reported to the<br>application, rounded up to the next<br>MB.                                              |
|------------------|-----------|-----------|----------------------------------------------------------------------------------------------------|
| SPACE            |           |           |                                                                                                    |
|                  | % of Size | Bytes     |                                                                                                    |
| Volume Reserve   | 0.0       | 0.0 TB    | To take advantage of the compression, set                                                                                   |
| Volume Quota     | 100.0     | 2.0TB     | the amount or reserved space to less than<br>the volume size. Actual compression<br>depends on the application but twoisely |
| Volume Warning   | 80.0      | 1.6 TB    | reaches compression of 50%.                                                                                                 |
| Snapshot Reserve | 0.0       | 0.0 TB    |                                                                                                    |
| Snapshot Quota   |           | Unlimited | VIIImited snapshot quota                                                                                                    |
| Snapshot Warning | 0.0       | 0.0 TB    |                                                                                                    |
| STORAGE          |           |           |                                                                                                    |
| Capacity         | 22.89 TB  |           |                                                                                                    |
| Used Space       | 12.92 TB  |           |                                                                                                    |
| Free Snace       | 9.95 TB   |           |                                                                                                    |

Figure 12: Volume Size

In this example a volume size of 2 TB has been specified. The "Volume Reserve" property has been left at its default value of 0%. Thin provisioning the Nimble Storage volume minimizes the chance of wasted

space in cases where compression or Veeam Backup & Replication deduplication results in the use of less space than was originally allocated.

In the protection section select "None".

| 'olumes assigned to a volun<br>chedule. Standalone volum | ne collection are prote<br>es can be protected us | cted according to<br>ing a protection to | the volume collecti<br>mplate or by creat | on's protection<br>ting a custom |
|----------------------------------------------------------|---------------------------------------------------|------------------------------------------|-------------------------------------------|----------------------------------|
| rotection schedule.                                      |                                                   |                                          | ,,,                                       | ,                                |
| None                                                     | Not Protected                                     |                                          |                                           |                                  |
| C Join volume collection                                 | dpl-veeam8                                        | ~                                        |                                           |                                  |
| C Create new volume collection                           |                                                   |                                          |                                           |                                  |
| C Protect as standalone volume                           |                                                   |                                          |                                           |                                  |

Figure 13: Volume Protection

A volume protection property equal to "None" indicates that the Nimble Protection Manager, a feature that provides native data protection for Nimble Storage array volumes, will not be used on this volume. Click the "Finish" button to complete the volume creation process.

On the server backing the repository launch the Nimble Connection Manager to discover and connect the volume that will be used for the repository. See "Appendix 2" in this document for additional information about the Nimble Connection Manager.

| \$ |                                |              | Nimble       | Connection N     | lanager (2.1.3.233  | )              |                       | _          |               | x                 |
|----|--------------------------------|--------------|--------------|------------------|---------------------|----------------|-----------------------|------------|---------------|-------------------|
|    | System Settings Nimble Volume  | s            |              |                  |                     |                |                       |            |               |                   |
| Γ  | Discovered Nimble Volumes      |              |              |                  |                     |                |                       |            |               | _                 |
|    | Volume Name                    | Mapping Info |              | Size Proper      | ties Array Count    | Connections    | Array Version         |            |               |                   |
|    | 民 dpl-veeam8-repository        | Disk1, B:\   |              | 2048GB 👷         | 1                   | 2              | 2.x                   |            |               |                   |
|    | dpl-veeam8-vpowernfs           | Disk2, V:\   |              | 100GB 🌟          | 1                   | 2              | 2.x                   |            |               |                   |
|    | R dpl-vmware-guests-3          | Disk3        |              | 512GB 👷          | 1                   | 2              | 2.x                   |            |               |                   |
|    | Refresh                        | Connected    | l Volumes 3, | Total Connectior | ns 6                | Connee         | ct Disconnect         | Prope      | rties         |                   |
| F  | Recent Tasks                   |              |              |                  |                     |                |                       |            |               |                   |
| ł  | Action                         | Status       | Start Time   | Elapsed Time     | Details             |                |                       |            |               | ^                 |
|    | Connect Target=dpl-vmware-gue  | Succeeded    | 11:50 AM     | 1.19 secs        | Connection succe    | eded, ArrayCo  | unt=1, InitiatorPorts | s=2, Optir | malPat        | th _              |
|    | Get ISCSI Targets              | Succeeded    | 11:42 AM     | 2.11 secs        | Total targets disco | overed=3       |                       |            |               | =                 |
|    | Disconnect Target=dpl-vmware-g | Succeeded    | 11:42 AM     | 0.05 secs        | Requested=2, Dis    | connected=2    |                       |            |               |                   |
|    | Remove from 'Favorites'        | Succeeded    | 11:42 AM     | 0.22 secs        | Succeeded, Rem      | oved=2, Target | =dpl-vmware-guest     | s-3        |               |                   |
|    | Get ISCSI Targets              | Succeeded    | 11:41 AM     | 0.19 secs        | Total targets disco | overed=3       |                       |            |               | $\mathbf{\nabla}$ |
| Ľ  |                                |              |              |                  |                     |                |                       |            | 2             | 2                 |
| [  | Help                           |              |              |                  |                     |                |                       |            | <u>C</u> lose |                   |

Figure 14: Nimble Volumes

In this example the volume named "dpl-veeam8-repository" has been connected. The connected volume has also been assigned a drive letter, "B:\", using Windows Server Manager.

| Filter                                                                                                    |                        | () م             | ) • (II)           | •         |                |               |                |          |                |                                                                |
|----------------------------------------------------------------------------------------------------|------------------------|------------------|--------------------|-----------|----------------|---------------|----------------|----------|----------------|----------------------------------------------------------------|
| Number Virtual Disk                                                                                                 | Status                 | Capacity         | Unallocated        | Partition | Read Only      | Clustered     | Subsystem      | Bus Type | Name           |                                                                |
| <ul> <li>dpl-veeam8 (4)</li> </ul>                                                                                  |                        |                  |                    |           |                |               |                |          |                |                                                                |
| 3                                                                                                    | Offline                | 512 GB           | 0.00 B             | GPT       |                |               |                | iSCSI    | Nimble Server  | Multi-Path Disk Device                                         |
| 0                                                                                                    | Online                 | 128 GB           | 0.00 B             | MBR       |                |               |                | SAS      | VMware Virtual | disk SCSI Disk Device                                          |
|                                                                                                    | Online                 | 2.00 TB          | 1.00 MB            | MBR       |                |               |                | iscsi    | Nimble Server  | Multi-Path Disk Device                                         |
|                                                                                                    |                        |                  |                    |           |                |               |                |          |                |                                                                |
| 2                                                                                                    | Online                 | 100 GB           | 1.00 MB            | MBR       |                |               |                | iSCSI    | Nimble Server  | Multi-Path Disk Device                                         |
| 2<br>Last refreshed on 11/25                                                                                        | Online<br>5/2014 12:09 | 100 GB<br>:47 PM | 1.00 MB            | MBR       |                |               |                | iscsi    | Nimble Server  | Multi-Path Disk Device                                         |
| 2<br>Last refreshed on 11/25<br>OLUMES<br>elated Volumes   1 total                                                  | Online<br>5/2014 12:09 | 100 GB<br>:47 PM | 1.00 MB            | MBR       |                |               |                | iscsi    | Nimble Server  | Multi-Path Disk Device<br>STORAGE POOL<br>Nimble Server Multi- |
| 2<br>Last refreshed on 11/25<br>OLUMES<br>elated Volumes   1 total<br>Filter                                        | Online<br>5/2014 12:09 | 100 GB<br>:47 PM | 1.00 MB<br>■ ▼ (R) | MBR       |                |               |                | iscsi    | Nimble Server  | Multi-Path Disk Device STORAGE POOL Nimble Server Multi-       |
| 2<br>Last refreshed on 11/25<br>OLUMES<br>elated Volumes   1 total<br><i>Filter</i><br>A Volume<br>4 dpl-veeam8 (1) | Online<br>5/2014 12:09 | 100 GB<br>:47 PM | 1.00 MB<br>E)      | MBR       | olication Rate | Deduplication | Savings Percer | iSCSI    | Nimble Server  | Multi-Path Disk Device STORAGE POOL Nimble Server Multi-       |

Figure 15: Server Manager – Disks

Note that an additional 100 GB Nimble volume has already been connected for use a vPower NFS root folder. The use of this volume will be detailed later, at the point where it is configured within the backup repository.

## Add a Veeam Backup Repository

| Repository 7                                                                                                    | Fools                                 | Veeam Back    | up & Replication |                  | _ 0 X         |
|----------------------------------------------------------------------------------------------------|---------------------------------------|---------------|------------------|------------------|---------------|
| Home Backup Report                                                                                                    | sitory                                |               |                  |                  | ۲             |
| Add<br>Repository<br>Manage Repository                                                                                                    | Rescan Upgrade<br>Repository<br>Tools |               |                  |                  |               |
| Add Repository                                                                                                    | O Type in an object name              | to search for |                  |                  | ×             |
| Adds a new backup repository.                                                                                                    | Name                                  | Туре          | Host             | Path             | Capacity      |
| WAN Accelerators<br>Service providers<br>A Service providers<br>A Service providers<br>A polication Groups<br>Virtual Labs<br>Virtual Labs<br>Virtual Labs<br>Virtual Machines<br>Storage Infrastructure<br>Tape Infrastructure<br>Tape Infrastructure<br>Files |                                       |               |                  |                  |               |
| D≱ *                                                                                                    | <                                     | Ш             |                  |                  | >             |
| 1 repository                                                                                                    |                                       |               |                  | NFR: 347 days re | maining VEEAM |

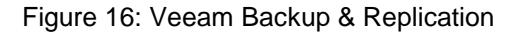

Within the Veeam Backup & Replication user interface select "Backup Infrastructure" and then click on the "Add Repository" icon.

|                      | New Backup Repository                                       |
|----------------------|-------------------------------------------------------------|
| Name<br>Type in a na | ne and description for this backup repository.              |
| Name                 | Name:                                                       |
| Type                 | Backup Repository on Nimble                                 |
| 1900                 | Description:                                                |
| Server               | Created by DPL-VEEAM8\Administrator at 11/25/2014 12:39 PM. |
| Repository           |                                                             |
| vPower NFS           |                                                             |
|                      |                                                             |
| Heview               |                                                             |
| Apply                |                                                             |
|                      |                                                             |
|                      |                                                             |
|                      |                                                             |
|                      |                                                             |
|                      |                                                             |
|                      | < Previous Next > Prish Cancel                              |

Figure 17: New Backup Repository - Name

Name the new backup repository and then click the "Next" button. In this example the repository has been named "Backup Repository on Nimble".

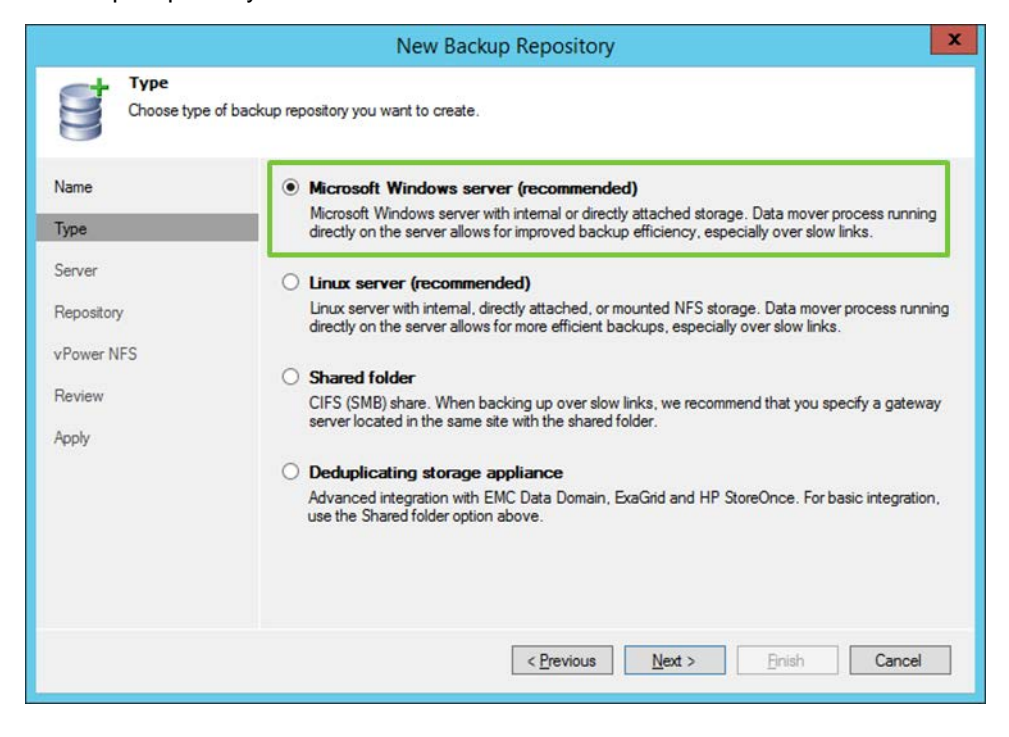

Figure 18: Backup Repository - Type

Select the backup repository type and then click the "Next" button. In this example "Microsoft Windows server" has been selected.

|                                                   | New Windows Server                                                                                                    | x |
|---------------------------------------------------|----------------------------------------------------------------------------------------------------|---|
| Name<br>Specify DNS na                            | me or IP address of Microsoft Windows server.                                                                                      |   |
| Name<br>Credentials<br>Review<br>Apply<br>Summary | DNS ngme or IP address:<br>dpl-veeam8.sedemo.lab<br>Description:<br>Created by DPL-VEEAM8\Administrator at 11/25/2014 12:52:52 PM. |   |
|                                                   | < <u>Previous</u> <u>Next</u> > <u>Prinish</u> Cance                                                                               |   |

Figure 19: New Windows Server

Specify the DNS name or IP address of the server and then click the "Next" button. In this example a server named, "dpl-veeam8.sedemo.lab" has been specified.

|                         | New Windows Server                                                                                                    |           | X  |
|-------------------------|----------------------------------------------------------------------------------------------------|-----------|----|
| Apply<br>Please wait wh | ille required operations are being performed. This may take a few minutes                                                                                                    |           |    |
| Name                    | Log:                                                                                                    |           |    |
|                         | Message                                                                                                    | Duration  |    |
| Credentials             | Collecting hardware info                                                                                                    |           |    |
| Review                  | C Detecting operating system                                                                                                    |           |    |
| I ICVICII               | S Detecting OS version                                                                                                    |           |    |
| Apply                   | Registering client DPL-VEEAM8 for package Transport                                                                                                    |           |    |
|                         | Solution Contract Contract Con |           | _  |
| Summary                 | All required packages have been successfully installed                                                                                                    |           |    |
|                         | Creating database records for server                                                                                                    |           |    |
|                         | Optecting server configuration                                                                                                    |           |    |
|                         | Creating configuration database records for installed packages                                                                                                    |           |    |
|                         | Collecting disks and volumes info                                                                                                    | 0:00:02   | _  |
|                         | Microsoft Windows server saved successfully                                                                                                    |           | _  |
|                         |                                                                                                    |           | _  |
|                         |                                                                                                    |           | _  |
|                         |                                                                                                    |           | -  |
|                         |                                                                                                    |           |    |
|                         |                                                                                                    |           | _  |
|                         |                                                                                                    |           |    |
|                         | < Previous Next > Finish                                                                                                    | Cancel    | 1  |
|                         | CLONED TEN T                                                                                                    | - Councer | -4 |

Figure 20: New Windows Server - Apply

Click the "Next" button to continue.

|                                                   | New Windows Server                                                                                                    | x |
|---------------------------------------------------|----------------------------------------------------------------------------------------------------|---|
| You can copy the c                                | onfiguration information below for future reference.                                                                                                    |   |
| Name<br>Credentials<br>Review<br>Apply<br>Summary | Summary:<br>Microsoft Windows Server 'dpl-veeam8.sedemo.lab' was successfully created.<br>OS version: Microsoft Windows Server 2012 R2 Standard 64-bit (6.3.9600 build:9600).<br>User: administrator<br>Hardware info:<br>Chassis type: Virtual (VMware)<br>Cores count: 4<br>Components:<br>Transport using port 6162<br>vPower NFS using port 6161<br>Installer using port 6160 |   |
|                                                   | < <u>P</u> revious <u>N</u> ext > <u>Finish</u> Cance                                                                                                    |   |

Figure 21: New Windows Server - Summary

Click the "Finish" button to continue.

|                          | New Backup Re                                             | pository                          | د                          | ĸ |
|--------------------------|-----------------------------------------------------------|-----------------------------------|----------------------------|---|
| Choose server backin     | g your repository. You can select server f                | rom the list of managed servers a | added to the console.      |   |
| Name                     | Repository server:<br>dpl-veeam8.sedemo.lab (Created by D | PL-VEEAM8\Administrator at 11/    | /25/2014 ♥ <u>A</u> dd New | ] |
| Server                   | Path • B:\                                                | Capacity<br>2.0 TB                | Free Populate              | ] |
| Repository<br>vPower NFS |                                                           | 100.0 GB                          | 99.9 GB                    |   |
| Review                   |                                                           |                                   |                            |   |
|                          |                                                           |                                   |                            |   |
|                          |                                                           |                                   |                            |   |
|                          |                                                           | Previous Next >                   | Finish                     |   |
|                          |                                                           |                                   | Cancel                     |   |

Figure 22: New Backup Repository - Server

At this point in the process the server backing the repository has been configured. Clicking the "Populate" button will display available file system paths on the server. Click the "Next" button to continue.

|                               | New Backup Repository                                                                                                    | x   |
|-------------------------------|----------------------------------------------------------------------------------------------------|-----|
| Repository<br>Type in path to | the folder where backup files should be stored, and set repository load control options.                                                                                                    |     |
| Name                          | Location<br>Path to folder:                                                                                                    |     |
| Туре                          | B:\Backups Brows                                                                                                    | e   |
| Server                        | Capacity: 2.0 TB Pgpul                                                                                                    | ate |
| Repository                    | Free space: 1.9 IB                                                                                                    |     |
| vPower NFS                    | Load control                                                                                                    |     |
| Review                        | Running too many concurrent jobs against the same repository reduces overall performance, a<br>may cause storage I/O operations to timeout. Control repository saturation with the following | and |
| Apply                         | ✓ Limit maximum concurrent tasks to: 4 🔨                                                                                                    |     |
|                               | Limit combined data rate to:                                                                                                    |     |
|                               | Click Advanced to customize repository settings                                                                                                    | xed |
|                               | < Previous Next > Einish Cance                                                                                                    | el  |

Figure 23: New Backup Repository Path

Make sure the correct "Path to folder" has been specified. In this example the "B:\Backups" path has been set. Clicking the "Populate" button will display the capacity and free space available on the specified path. Click the "Advanced" button to display the "Storage Compatibility Settings" dialog window.

| Align backup file data blocks                                                                                                    |
|----------------------------------------------------------------------------------------------------|
| Allows to achieve better deduplication ratio on basic deduplicating storage<br>which leverages constant block size deduplication algorithm. Increases<br>the backup size when backing up to raw disk storage.                                                                                 |
| Decompress backup data blocks before storing                                                                                                    |
| VM data is compressed by backup proxy according to the backup job<br>compression settings to minimize LAN traffic. Uncompressing the data<br>before storing allows for achieving better deduplication ratios on most<br>deduplicating storage appliances at the cost of backup performance.   |
| This repository is backed by rotated hard drives                                                                                                    |
| Backup jobs pointing to this repository will tolerate the disappearance of previous backup files by creating new full backup, clean up backup files no longer under retention on the newly inserted hard drives, and track backup repository location across unintended drive letter changes. |
| 01/ 0.1                                                                                                    |

Figure 24: Storage Compatibility Settings

Consider enabling the "Decompress backup data blocks before storing" if the Nimble Storage volume used for the repository is using a performance policy that includes compression. Click the "OK" button and then click the "Next" button on the "New Backup Repository Path" dialog window to continue.

## Getting Backups offsite with Veeam and Nimble Storage

Using Nimble Storage as a backup repository for Veeam Backup provides the best possible performance of Veeam backup, restore, and backup verification jobs. However, a comprehensive data protection strategy includes the creation of additional copies of backups that can be retained offsite. Nimble Storage in conjunction with Veeam Backup provides several options to retain backups in additional locations or on other media types. Examples of these include:

- Nimble Volume Collection Replication Protect Veeam Backup repositories by replicating them to a
  downstream Nimble Storage array. Nimble volume collection replication provides efficient replication
  by only transferring changed blocks.
- Veeam Backup copy jobs with WAN Acceleration Protect Veeam Backups by copying them to another Nimble Storage array through WAN accelerators to minimize replication network bandwidth utilization.
- Veeam tape copy jobs Copy Veeam backups to tape for offsite archiving.
- Veeam Cloud Connect Use a Veeam Cloud Connect partner to copy backups to offsite hosted backup repositories.

## vPower NFS on Nimble Storage

Because the repository is backed by a Windows server, it can also be configured to function as a vPower NFS server. This provides ESXi hosts with transparent access to backed up VM images stored on the repository, and enables valuable features such as "SureBackup" and "Instant VM Recovery".

Create a second Nimble Storage volume for use as the vPower NFS root folder. Add the initiator group of the server backing the new repository to the access tab of the volume. Use the Nimble Connection Manager to connect the volume to the host, and then assign a drive letter using the Windows Server Manager.

|                               | New Backup Repository                                                                                                    | ×                            |
|-------------------------------|----------------------------------------------------------------------------------------------------|------------------------------|
| Specify vPow<br>functionality | 5<br>wer NFS settings. vPower NFS enables running virtual machines directly from backup files, allow<br>such as Instant VM Recovery, SureBackup, on-demand sandbox, U-AIR and multi-OS file level r | ing for advanced<br>restore. |
| Name                          | vPower NFS                                                                                                    |                              |
| Туре                          | Enable vPower NFS server (recommended)                                                                                                    |                              |
| Server                        | dpl-veeam8.sedemo.Jab (Created by DPL-VEEAM8\Administrator at 11/25/20                                                                                                    | 14 12:52:52 1 ¥              |
| Repository                    | Specify vPower NFS root folder. Write cache will be stored in this folder. Make<br>selected volume has at least 10GB of free disk space available.                                                  | sure the                     |
| vPower NFS                    | Eolder: 121                                                                                                    | Browse                       |
| Review                        |                                                                                                    |                              |
| Apply                         |                                                                                                    |                              |
|                               | Click Manage to change vPower NFS management port                                                                                                    | Manage                       |
|                               | Click Ports to change vPower NFS service ports                                                                                                    | Ports                        |
|                               | < <u>P</u> revious <u>N</u> ext > ⊡nish                                                                                                    | Cancel                       |

Figure 25: New Backup Repository – vPower NFS

Ensure vPower NFS is enabled. In this example the vPower NFS root folder has been specified as file system path "V:\".

|                                                    | New Bac                                                                                                    | kup Repository                                                                                      |
|----------------------------------------------------|----------------------------------------------------------------------------------------------------|----------------------------------------------------------------------------------------------------|
| Please review                                      | w the settings, and click Next to continu                                                                                                  | e.                                                                                                  |
| Name<br>Type<br>Server<br>Repository<br>vPower NFS | Backup repository properties:<br>Repository type:<br>Mount host:<br>Account:<br>Backup folder:<br>Write throughput:<br>Max parallel tasks: | Windows<br>dpl-veeam8.sedemo.lab<br>administrator<br>B:\Backups<br>Not limited<br>4                 |
| Review                                             | max parallel tasta.                                                                                                    | 120                                                                                                 |
| Apply                                              | The following components wi<br>Installer<br>vPower NFS                                                                                     | I be processed on server dpl-veeam8.sedemo.lab<br>already exists<br>already exists<br>sutomatically |
|                                                    | I import guest tile sy                                                                                                    | <pre>stem index </pre>                                                                              |

Figure 26: New Backup Repository – Review

Review the settings and then click the "Next" button to continue.

|               | New Backup Repository                                                                       |          |
|---------------|---------------------------------------------------------------------------------------------|----------|
| Please wait w | while backup repository is created and saved in configuration. This may take a few minutes. |          |
| Name          | Log:                                                                                        |          |
|               | Message                                                                                     | Duration |
| Туре          | Registering client DPL-VEEAM8 for package vPower NFS                                        |          |
| Canada        | S Discovering installed packages                                                            |          |
| Server        | All required packages have been successfully installed                                      |          |
| Repository    | Obtecting server configuration                                                              |          |
|               | Reconfiguring vPower NFS service                                                            |          |
| Power NFS     | Creating configuration database records for installed packages                              |          |
|               | Creating database records for repository                                                    |          |
| Review        | Sackup repository has been added successfully                                               |          |
| Apply         |                                                                                             |          |
|               |                                                                                             |          |
|               |                                                                                             |          |
|               |                                                                                             |          |
|               |                                                                                             |          |
|               |                                                                                             |          |
|               |                                                                                             |          |
|               |                                                                                             |          |
|               |                                                                                             |          |
|               | < Previous Next > Finish                                                                    | Cancel   |
|               |                                                                                             |          |

Figure 27: New Backup Repository - Apply

Click the "Finish" button. At this point the new backup repository has been configured using a Nimble Storage volume. In addition, a second Nimble Storage volume has been configured for use as a vPower NFS root folder. The backup repository is now available for selection from within a backup job.

# Virtual Lab Datastore on Nimble Storage

Veeam Backup & Replication "SureBackup" recovery verification provides an automated method to verify recovery of backed up VMs. One component of this testing methodology is a virtual lab datastore. This section takes a look at using a Nimble Storage volume as a virtual lab datastore for use with "SureBackup".

## Create a Nimble Volume for use as a Datastore

From the Nimble Storage user interface select "Manage > Volumes" and then click the "New Volume" button.

| n | nimblestorage |      | Home | Manage 🔻    | Monitor 🔻 | Events | Administration 🔻 | Help 🔻 |
|---|---------------|------|------|-------------|-----------|--------|------------------|--------|
| V | olumes        |      |      |             |           |        |                  |        |
|   | New Volume    | Move | View | Volumes + R | eplicas 🗸 |        |                  |        |

Figure 28: New Volume

|                                                      | upi-veeam                                | 8-virtual-lab                              |                       |                       |  |
|------------------------------------------------------|------------------------------------------|--------------------------------------------|-----------------------|-----------------------|--|
| Description                                          |                                          |                                            | Optional              |                       |  |
| Performance Policy                                   | Mware E                                  | SX 5                                       | New Perfe             | prmance Policy        |  |
| CCESS CONTROL                                        |                                          |                                            |                       |                       |  |
| This access control entry<br>control can be modified | y will be applied t<br>and refined after | o both the volume a<br>the volume is creat | nd its associa<br>ed. | ted snapshots. Access |  |
| C Allow unrestricted acce                            | 988                                      |                                            |                       |                       |  |
| Limit access to iSCS                                 | i initiator group                        | VDI1000-1                                  | ~                     | New Initiator Group   |  |
|                                                      | HAP username                             | None                                       | <b>•</b>              | New CHAP Account      |  |
| Authenticate using (                                 |                                          |                                            |                       |                       |  |

Figure 29: New Volume – General Properties

Name the new volume, and select the appropriate VMware ESX performance policy. Configure the access control parameters to allow access to the ESXi hosts that will need to use the virtual lab. Click the "Next" button to continue.

| Size 5.0 TB      | ×         |           | This is the size reported to the<br>application, rounded up to the next<br>MB.                                             |
|------------------|-----------|-----------|----------------------------------------------------------------------------------------------------|
| SPACE            |           |           |                                                                                                    |
|                  | % of Size | Bytes     |                                                                                                    |
| Volume Reserve   | 0.0       | 0.0 TB    | To take advantage of the compression, set                                                                                  |
| Volume Quota     | 100.0     | 5.0TB     | the amount of reserved space to less than<br>the volume size. Actual compression<br>depends on the application but twicely |
| Volume Warning   | 80.0      | 4.0 TB    | reaches compression of 50%.                                                                                                |
| Snapshot Reserve | 0.0       | 0.0 TB    |                                                                                                    |
| Snapshot Quota   |           | Unlimited | 🔽 Unlimited snapshot quota                                                                                                 |
| Snapshot Warning | 0.0       | 0.0 TB    |                                                                                                    |
| STORAGE          |           |           |                                                                                                    |
| Capacity         | 22.89 TB  |           |                                                                                                    |
| Used Space       | 12.98 TB  |           |                                                                                                    |
| Free Space       | 9.89 TB   |           |                                                                                                    |

#### Figure 30: Volume Size

Virtual lab volume size is configured in the "Volume Size" section. Select a volume size that meets or exceeds anticipated usage requirements. In this example a volume size of 5 TB has been specified. The "Volume Reserve" property has been left at its default value of 0%. Thin provisioning the Nimble Storage volume minimizes the chance of wasted space.

In the protection section select "None".

| plumes assigned to a volume<br>bedule. Standalone volume | e collection are prote<br>s can be protected us | cted accordin | g to the volume collection template or by creat | on's protection |
|----------------------------------------------------------|-------------------------------------------------|---------------|-------------------------------------------------|-----------------|
| otection schedule.                                       |                                                 |               |                                                 |                 |
| None                                                     | Not Protected                                   |               |                                                 |                 |
| O Join volume collection                                 | dpl-veeam8                                      |               |                                                 |                 |
| Create new volume collection                             |                                                 |               |                                                 |                 |
| Protect as standalone volume                             |                                                 |               |                                                 |                 |

Figure 31: Volume Protection

Click the "Finish" button to complete the volume creation process.

Within VMware vSphere, rescan for new storage devices and then add storage. Add the "Disk/LUN" that correlates to the new volume just created. Format the new datastore.

## Create a Veeam Virtual Lab

Within the Veeam Backup & Replication user interface, click "Backup Infrastructure", expand the "SureBackup" tree, and the right click "Virtual Labs".

|                                                                                                    | Virtual Lab Tools                                                     |                       |
|----------------------------------------------------------------------------------------------------|-----------------------------------------------------------------------|-----------------------|
| Home                                                                                                    | Virtual Lab                                                           |                       |
| Add Connect<br>Virtual Lab Virtual Lab                                                                                                    | Edit Remov<br>Virtual Lab Virtual L                                   | e<br>ab               |
| Manage Vi                                                                                                    | irtual Lab                                                            |                       |
| Backup Infrastru                                                                                                    | cture                                                                 |                       |
| <ul> <li>Backup Proxies</li> <li>Backup Reposit</li> <li>WAN Accelerate</li> <li>Service provider</li> <li>▲ SureBackup</li> <li>▲ Application</li> <li>Wirtual Labs</li> <li>▲ I Managed server</li> <li>▶ I Microsoft W</li> </ul> | tories<br>ors<br>rs<br>Groups<br>Add Virtua<br>p Add Virtua<br>indows | al Lab<br>/irtual Lab |

Figure 32: Add Virtual Lab

Click the "Add Virtual Lab" menu item to continue. Alternatively, clicking the "Add Virtual Lab" icon will also facilitate creation of a new virtual lab.

|                                                                                                    | New Virtual Lab                                                                                                    | x |
|----------------------------------------------------------------------------------------------------|----------------------------------------------------------------------------------------------------|---|
| Name         Type in a name and         Name         Host         Datastore         Proxy         Networking         Ready to Apply         Applying Configuration | d description for this virtual lab.          Name:         DPL-Virtual Lab on Nimble]         Description:         Created by DPL-VEEAM8\Administrator at 11/19/2014 2:59:08 PM. |   |
|                                                                                                    | < <u>Previous</u> <u>N</u> ext > <u>Finish</u> Cance                                                                                                    | 1 |

Figure 33: New Virtual Lab - Name

Name the new virtual lab and then click "Next" to continue. In this example the new virtual lab has been named, "DPL-Virtual Lab on Nimble".

|                                                        | New Virtual Lab                                                                | x         |
|--------------------------------------------------------|--------------------------------------------------------------------------------|-----------|
| Host<br>Specify host to ru                             | n this virtual lab on. The host can be both standalone, and a part of cluster. |           |
| Name                                                   | Host:                                                                          | 0         |
| Host<br>Datastore<br>Proxy                             | Statistics<br>VMs: 35 total<br>31 running                                      | Crigose   |
| Networking<br>Ready to Apply<br>Applying Configuration | Folder: DPL-Virtual Lab on Nimble<br>Resource pool: DPL-Virtual Lab on Nimble  | Configure |
|                                                        | < <u>P</u> revious <u>N</u> ext > <u>F</u> inish                               | Cancel    |

Figure 34: New Virtual Lab - Host

Choose the ESXi host or cluster that will run the virtual lab. Click the "Next" button to continue.

|                                                                              | New Virtual Lab                                                                                                    | ×              |
|------------------------------------------------------------------------------|----------------------------------------------------------------------------------------------------|----------------|
| Datastore<br>Choose datastore<br>machines are runn                           | to store redo logs on. Redo logs are temporary files where virtual disk changes are accumulated w<br>ning from read-only backup files. | rhile virtual  |
| Name<br>Host                                                                 | Datastore:<br>dpl-veeam8-virtual-lab<br>Datastore info                                                                                 | h <u>o</u> ose |
| Datastore<br>Proxy<br>Networking<br>Ready to Apply<br>Applying Configuration | Capacity: 5.0 TB<br>Free space: 5.0 TB                                                                                                 |                |
|                                                                              | < <u>P</u> revious <u>N</u> ext > <u>⊡</u> nish C                                                                                      | ancel          |

Figure 35: New Virtual Lab - Datastore

Select the datastore that will be used for the virtual lab. This is the volume/datastore created earlier in this section. In this example the "dpl-veeam8-virtual-lab" datastore has been selected. Click the "Next" button to continue.

|                                                        | Ner                                                                                         | w Virtual Lab                                                                                                    | x |
|--------------------------------------------------------|---------------------------------------------------------------------------------------------|----------------------------------------------------------------------------------------------------|---|
| Proxy<br>Configure proxy appl<br>recovery verification | iance to be used for this virtual<br>and universal application item                         | lab. Proxy appliance is required to enable functionality such as automated restore (U-AIR).                                                                                | ľ |
| Name<br>Host                                           | The proxy appliance provide<br>isolated virtual lab. Without<br>only be performed manually. | es Veeam Backup server with access to virtual machines running in the<br>proxy appliance, recovery verification and item restore operations can<br>through the VM console. |   |
| Datastore                                              | Use proxy appliance in the Proxy appliance VM set                                           | this virtual lab (recommended)<br>ttings                                                                                                    |   |
| Proxy                                                  | Name:                                                                                       | DPL-Virtual_Lab_on_Nimble Configure                                                                                                    |   |
| Networking                                             | Production network cor                                                                      | nnection                                                                                                    |   |
| Ready to Apply                                         | Production network:                                                                         | Management Configure                                                                                                    |   |
| Applying Configuration                                 | IP address:                                                                                 | Obtain automatically                                                                                                    | L |
|                                                        | DNS server:                                                                                 | Obtain automatically                                                                                                    |   |
|                                                        | Allow proxy appliance to<br>HTTP port:<br>Production proxy:                                 | a act as internet proxy for virtual machines in this lab                                                                                                    |   |
|                                                        |                                                                                             | < Previous Next > Enish Cancel                                                                                                    | ] |

Figure 36: New Virtual Lab - Proxy

Configure the proxy appliance for the new virtual lab. Click the "Next" button to continue.

|                                                  | New Virtual Lab                                                                                                    | ×        |
|--------------------------------------------------|----------------------------------------------------------------------------------------------------|----------|
| Ready to Appl<br>Please review th                | <b>Y</b><br>e settings for correctness, and click Next to continue.                                                                                                    |          |
| Name<br>Host<br>Datastore<br>Proxy<br>Networking | Virtual lab will be created with the following parameters:         Lab name:       DPL-Virtual Lab on Nimble         ESX name:       vdi 1000-1.sedemo Jab         Datastore:       dpl-veeam8-virtual-lab         Appliance:       Name:         Name:       DPL-Virtual_Lab_on_Nimble         Pool name:       DPL-Virtual Lab on Nimble         Folder name:       DPL-Virtual Lab on Nimble         IP:       <00000000000000000000000000000000000 | <u>^</u> |
| Ready to Apply<br>Applying Configuration         | DNS: <obtain automatically=""><br/>Network configuration type: basic single-host<br/>Network options:<br/>Isolated network: DPL-Virtual Lab on Nimble Management<br/>Masquerade IP: 11.0.0.0<br/>Appliance IP: 10.0.1.1<br/>DHCP: enabled<br/>Network mapping:<br/>DPL Mit of Lab on Nimble Management</obtain>                                                                                                    | m >      |
|                                                  | <pre>     Wanadement -&gt; DP1 -Vintual Lab on Vininge Manadement     </pre> <pre></pre>                                                                                                    | Cancel   |

Figure 37: New Virtual Lab – Apply

Review the settings and then click the "Next" button.

|                                                                                              | New Virtual Lab                                                                                                    |
|----------------------------------------------------------------------------------------------|----------------------------------------------------------------------------------------------------|
| Networking<br>Specify whether the                                                            | e virtual machines to be run in this virtual lab are connected to a single, or multiple production networks.                                                                                                    |
| Name<br>Host<br>Datastore<br>Proxy<br>Networking<br>Ready to Apply<br>Applying Configuration | <ul> <li>Basic single-host (automatic configuration)<br/>Automatic configuration of vitual lab networking. Isolated network is created using parameters of<br/>network that the Veeam Backup server is located in, which is assumed to be production network.<br/>Recommended option for configurations with a single production network.</li> <li>Advanced single-host (manual configuration)<br/>Manual configuration of vitual lab networking. Recommended for advanced scenarios, when<br/>some production vitual machines have dependencies on vitual machines located in different<br/>networks. This option also enables access to additional networking configuration settings.</li> <li>Advanced multi-host (manual configuration)<br/>Manual configuration of vitual lab networking that enables creation of vitual labs spanning<br/>multiple hosts, enabling for vitual labs for replicas located on different hosts with non-shared<br/>storage. This option leverages Distributed Vitual Switch (DVS) available in Enterprise Plus edition<br/>of VMware vSphere.</li> </ul> |
|                                                                                              | Distributed virtual switch: none Chgose                                                                                                    |
|                                                                                              | < Previous Next > Prinish Cancel                                                                                                    |

Figure 38: New Virtual Lab - Networking

Select the desired network settings for the virtual lab and then click the "Next" button.

|                                 | New Virtual Lab                                                                      |          |
|---------------------------------|--------------------------------------------------------------------------------------|----------|
| Applying Con<br>Please wait whi | figuration<br>le required changes are applied, and virtual lab testing is performed. |          |
| Name                            | Log:                                                                                 | Duration |
| Host                            | Catting infrastructure info                                                          | Duration |
|                                 | Mounting Power NES datactore                                                         | 0.00.24  |
| Jatastore                       | Creating V/ Molder 'DPL-Vitual Lab on Nimble'                                        | 0.00.24  |
|                                 | Creating virtual switch 'DPL-Virtual Lab on Nimble'                                  |          |
| roxy                            | Creating not groups                                                                  |          |
| Vetworking                      | Conving proxy appliance files                                                        | 0.00.19  |
|                                 | Q Updating VMX file                                                                  | 0:00:05  |
| Ready to Apply                  | Registering proxy appliance                                                          | 0:00:02  |
|                                 | Configuring proxy appliance network settings                                         | 0:00:06  |
| Applying Configuration          | Virtual Lab has been created                                                         |          |
|                                 |                                                                                      |          |
|                                 |                                                                                      |          |
|                                 | < Previous Next >                                                                    | Cancel   |

Figure 39: New Virtual Lab – Apply Configuration

Click the "Finish" button to complete creation on the new virtual lab.

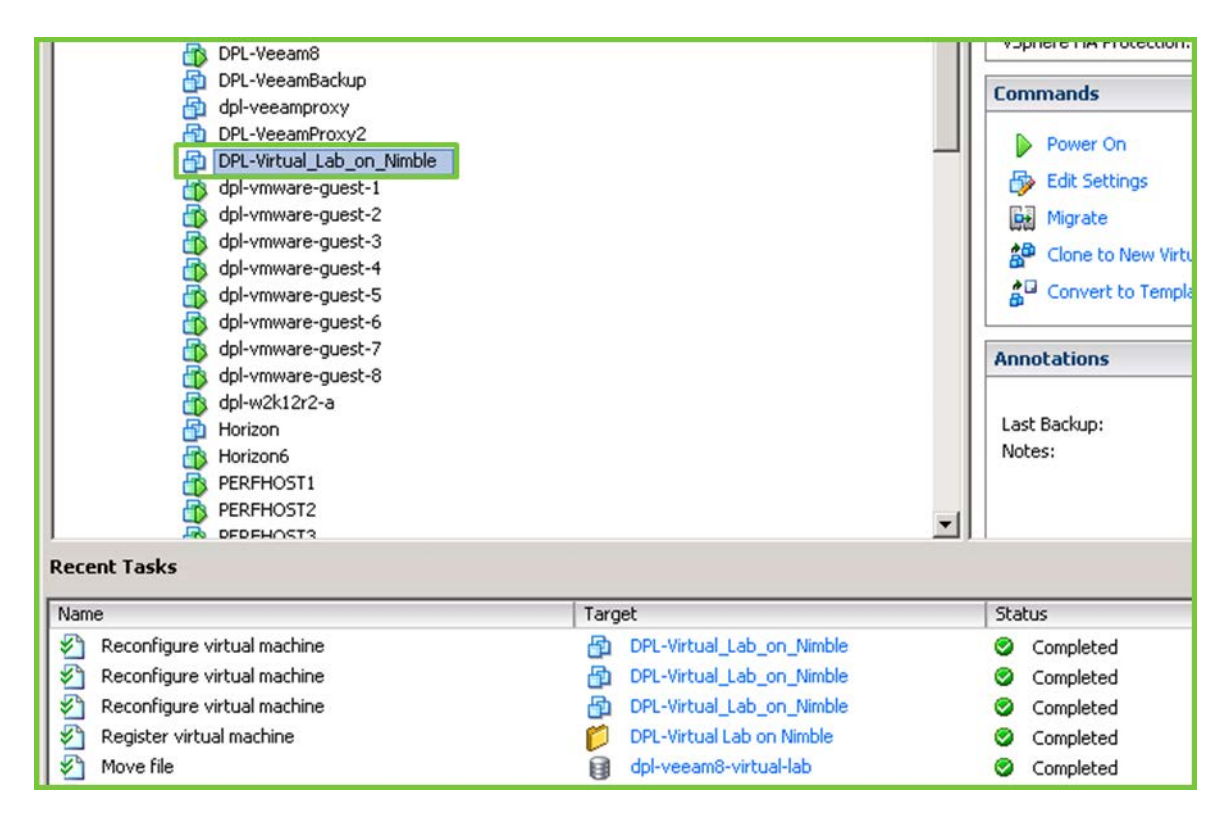

Figure 40: Virtual Lab as vSphere Inventory

At this stage the virtual lab will appear in vSphere as inventory. The virtual lab is now ready to use. An "Application Group" and "SureBackup" job are required to use the virtual lab.

# Summary

When protecting VMware datastores hosted on a Nimble Storage array, Veeam Backup & Replication provides a robust feature set enabling a variety of data protection strategies. This includes the ability to leverage the most efficient transport mode based on the configuration of the backup infrastructure.

High performance Nimble Storage arrays can be deployed as part of a Veeam Backup & Replication infrastructure. Backup repositories, vPower NFS root folders, and virtual labs hosted on Nimble volumes assist in creating a fast and reliable data protection solution.

# Appendix 1 – Initiator Group

Initiator groups provide a convenient way to limit volume access to only the specific iSCSI initiators that are members of the group.

| Farget sub                                                           | nets                                              |                                                                                       |                                                            |                                                |                |
|----------------------------------------------------------------------|---------------------------------------------------|---------------------------------------------------------------------------------------|------------------------------------------------------------|------------------------------------------------|----------------|
| elect target s<br>his setting wil                                    | ubnets that w<br>I restrict the                   | ill be used for this initiato<br>IPs used for iSCSI discov                            | or group to discover<br>very as well as those              | and access volumes.<br>returned as targets for | r the volumes. |
| Use all config                                                       | gured subnets                                     |                                                                                       |                                                            |                                                |                |
| C Select target                                                      | subnets                                           |                                                                                       |                                                            |                                                |                |
| N <b>itiators</b><br>Specify a nam<br>To gain acces<br>the IQN or IP | ne for each ir<br>s, an initiator<br>address to a | nitiator and either an IQN<br>r must match both the IQ<br>llow unrestricted initiator | or IP address or bo<br>N and the IP addres<br>connections. | th.<br>s, if provided. Use * for               |                |
| Name                                                                 |                                                   | IQN                                                                                   | IP Address                                                 |                                                |                |
|                                                                      | and total                                         | ing 1001 05 com missooft                                                              | *                                                          |                                                |                |

Figure 41: Edit an Initiator Group

The example used here is for a Veeam Backup & Replication proxy server that also backs a repository. The name of the host server and the IQN of the host server have been added to the initiator group.

| nitiator Groups > dp  | ol-veeam8                     |            |   |                       |
|-----------------------|-------------------------------|------------|---|-----------------------|
| Edit Delete           | Add Initiator                 |            |   |                       |
| INITIATORS            |                               |            |   | ASSOCIATED VOLUMES    |
| Initiator Name        | IQN                           | IP Address | - | Volume/Clones         |
| dpl-veeam8.sedemo.lab | iqn.1991-05.com.microsoft:dpl |            | × | dpl-veeam8-repository |
|                       |                               |            |   | dpl-veeam8-vPowerNFS  |
|                       |                               |            |   | del unuero guesto 2   |

Figure 42: Initiator Group

When viewing an initiator group a list of associated volumes is displayed. In this example a Veeam Backup & Replication host has been granted access to three different volumes.

# Appendix 2 – Nimble Connection Manager

The Nimble Connection Manager is designed to simplify making and maintaining iSCSI connections between a Windows host and Nimble Storage array volumes. The Nimble Connection Manager is available after successful installation of the Nimble Windows Toolkit, which can be downloaded from the Nimble Storage InfoSight portal.

| 8                                                       |                        | Nimble                 | Connection N           | lanager (2.1.3.233)                                                 | ×                                 |
|---------------------------------------------------------|------------------------|------------------------|------------------------|---------------------------------------------------------------------|-----------------------------------|
| System Settings Nimble Volum                            | ies                    |                        |                        |                                                                     |                                   |
| Select Host MPIO IP Address                             | es                     |                        |                        |                                                                     |                                   |
| Included IP Address<br>172.18.127.226<br>172.18.128.226 |                        |                        | Exclud                 | Excluded IP Address                                                 |                                   |
| Nimble Discovery IP (Port 326<br>Group Name<br>Unknown  | Discovery<br>172.18.1  | r IP Address<br>127.61 |                        |                                                                     |                                   |
| <                                                       |                        |                        | Ш                      |                                                                     | >                                 |
| Initiator Name: iqn.1991-05                             | .com.microsoft         | dpl-veeam8             |                        |                                                                     | Add                               |
| Action                                                  | Status                 | Start Time             | Elapsed Time           | Details                                                             | ^                                 |
| Get Discovery Target Portals<br>Get Configuration Data  | Succeeded<br>Succeeded | 11:32 AM<br>11:32 AM   | 0.14 secs<br>0.23 secs | Discovery Target Portals Found=1<br>MinConnectionsPerTarget=2, Maxi | ConnectionsPerTarget=8, Wait Inte |
| ٢                                                       |                        |                        |                        |                                                                     | > V                               |
| Help                                                    |                        |                        |                        |                                                                     | Close                             |

Figure 43: Nimble Connection Manager - System Settings

The "System Settings" tab on the Nimble Connection Manager is configured to discover volumes on one or more Nimble Storage arrays. The Nimble discovery IP address of each array is added by clicking the "Add" button.

| \$                              |              | Nimble       | e Connection N   | lanager (2.1.3.233 | 3)             |                   | - 🗆 X      |
|---------------------------------|--------------|--------------|------------------|--------------------|----------------|-------------------|------------|
| System Settings Nimble Volume   | s            |              |                  |                    |                |                   |            |
| Discovered Nimble Volumes       |              |              |                  |                    |                |                   |            |
| Volume Name                     | Mapping Info |              | Size Proper      | ties Array Count   | Connections    | Array Version     |            |
| R dpl-veeam8-repository         | Disk1, B:\   |              | 2048GB 🛖         | 1                  | 2              | 2.x               |            |
| e dpl-veeam8-vpowernfs          | Disk2, V:\   |              | 100GB 🛖          | 1                  | 2              | 2.x               |            |
| R dpl-vmware-guests-3           |              |              | ~                |                    |                |                   |            |
| <u>R</u> efresh<br>Recent Tasks | Connected    | l Volumes 2, | Total Connection | ns 4               | C <u>o</u> nne | ct                | Properties |
| Action                          | Status       | Start Time   | Elapsed Time     | Details            |                |                   | ^          |
| Get ISCSI Targets               | Succeeded    | 11:42 AM     | 2.11 secs        | Total targets disc | overed=3       |                   |            |
| Disconnect Target=dpl-vmware-g  | Succeeded    | 11:42 AM     | 0.05 secs        | Requested=2, Di    | sconnected=2   |                   | =          |
| Remove from 'Favorites'         | Succeeded    | 11:42 AM     | 0.22 secs        | Succeeded, Rem     | oved=2, Targe  | t=dpl-vmware-gues | ts-3       |
| Get ISCSI Targets               | Succeeded    | 11:41 AM     | 0.19 secs        | Total targets disc | overed=3       |                   |            |
| Get Discovery Target Portals    | Succeeded    | 11:32 AM     | 0.14 secs        | Discovery Target   | Portals Found  | =1                | ~          |
| <                               |              |              |                  |                    |                |                   | >          |
| Help                            |              |              |                  |                    |                |                   | Close      |

Figure 44: Nimble Connection Manager - Nimble Volumes

New volumes are discovered by clicking the "Refresh" button. Discovered volumes can be connected by first clicking the newly discovered volume, and then clicking the "Connect" button. At connection time, a "Connect to Target" dialog window will provide the option to automatically connect the volume on startup.

|                                                                                                    | Connect to Target                                                                        |  |  |  |  |  |
|----------------------------------------------------------------------------------------------------|------------------------------------------------------------------------------------------|--|--|--|--|--|
| iSCSI Target Name                                                                                                    | t Name dpl-vmware-guests-3                                                               |  |  |  |  |  |
| Target IQN                                                                                                    | qn.2007-11.com.nimblestorage:dpl-vmware-guests-3-<br>/47a5f2220a9575e0.0000024d.4d3087c2 |  |  |  |  |  |
| Connect on startup<br>This will make the system automatically attempt to restore the connection<br>every time the computer restarts      |                                                                                          |  |  |  |  |  |
| Enable header digest checksums                                                                                                    |                                                                                          |  |  |  |  |  |
| Enable data digest checksums                                                                                                    |                                                                                          |  |  |  |  |  |
| Use CHAP <u>a</u> uthentication<br>CHAP help ensure connection security by providing authentication between<br>a target and an initiator |                                                                                          |  |  |  |  |  |
|                                                                                                    | <u>O</u> K <u>C</u> ancel                                                                |  |  |  |  |  |

Figure 45: Connect to Target

Accepting the default "Connect on startup" parameter will cause the system to automatically attempt to restore the connection every time the computer restarts.

# Appendix 3 - NPM with Veeam Backup & Replication

NPM (Nimble Protection Manager) is included with Nimble Storage arrays and provides the ability to create application consistent snapshot backups using VMware vCenter synchronization as well as Microsoft VSS synchronization. The co-mingling of NPM snapshots with Veeam Backup & Replication backups is possible. From a high level perspective NPM & Veeam both deliver tangible benefits.

- Veeam Backup & Replication for VMware:
  - Enables granular restore
  - Enables automated tape based copies of backups
  - Enables the use of VMware Instant Recovery
  - Enables "SureBackup" and the use of virtual labs
- Nimble Protection Manager vCenter synchronized snapshots:
  - Enables aggressive data protection with frequent snapshots
  - Enables the use of efficient Nimble replication

On the surface the solutions appear to be complimentary, and when scheduling is properly coordinated NPM and Veeam Backup & Replication can be used together to fulfill business objectives. However there are known issues that may occur when both data protection solutions attempt to protect the same guest at approximately the same time.

#### Avoid Overlapping Usage

When both data protection solutions issue simultaneous or near-simultaneous requests for vCenter snapshots of the same guest, errors may occur. These errors will typically manifest themselves as failed snapshots. On the Nimble side of the equation users may experience messages such as, "failed to create vCenter snapshot". Veeam Backup & Replication may report errors that include, "failed to prepare guest for backup". Windows application events on the guest may indicate that VSS errors, or VMware tools errors have occurred. In all known cases these errors can be avoided by assuring that requests for vCenter snapshots do not overlap.

Another challenge overlapping schedules can create occurs in cases where a Veeam Backup & Replication temporary snapshot exists and NPM requests a snapshot of the same guest. In effect, the Veeam snapshot may be captured within the NPM snapshot.

|                         | Name<br>VEEAM BACKUP TEMPORARY SNAPSHOT                                              |
|-------------------------|--------------------------------------------------------------------------------------|
|                         | Description<br>Please do not delete this snapshot. It is being used by Veeam Backup. |
|                         |                                                                                      |
| Go to Delete All        | Edit                                                                                 |
| Go to Delete Delete All | Edit                                                                                 |

Figure 46: Overlapping vCenter Snapshots

In this scenario both backups may complete successfully. However, if the NPM snapshot is recovered it may contain an orphaned Veeam Backup & Replication snapshot. Orphaned snapshots need to be removed manually, creating additional administrative overhead.

Another side effect that may occur when performing backups with both NPM and Veeam Backup & Replication occurs when a Nimble snapshot is recovered that predates the most recent Veeam backup. In this scenario the next Veeam backup may request changed blocks referencing a point in time that doesn't yet exist on the recovered virtual disks. The backup will complete but it may post a warning message indicating that CBT (Changed Block Tracking) cannot be used.

#### Nimble Storage, Inc.

211 River Oaks Parkway, San Jose, CA 95134

Tel: 877-364-6253; 408-432-9600 | www.nimblestorage.com | info@nimblestorage.com

© 2015 Nimble Storage, Inc. Nimble Storage, InfoSight, CASL, SmartStack, and NimbleConnect are trademarks or registered trademarks of Nimble Storage, Inc. All other trademarks are the property of their respective owners. VTP-0215